## HLK-V20

# USB 升级工具使用指南

#### 概述

本文主要介绍如何在 HLK-V20 平台上用 USB 串口升级工具进行固件升级。

#### USB 升级注意事项

 "uni\_hb\_m\_solution-xxxx-xxxx"目录下的uni\_app\_debug\_update.bin 和 uni\_app\_release\_update.bin 是用于 usb 升级的固件。
 用于usb升级的固件不能有中文路径。

## 一、 安装驱动(如已安装, 可跳过)

HLK-V20 开发板 usb 升级工具 HLK-V20 BurnTool.exe,提供 UART 串口升级。 由于不同的 uart 转接接口对应的驱动不同,如果接入串口后,始终识别不到 COM 口,则需联系对应的 UART 转接接口商家询问驱动文件(也可安装驱动精灵获取驱动文件)。

| - 🗆 X |               |          | LK-V20烧录工具          | 滚科电子有限公司H    | 深圳市海<br>F |
|-------|---------------|----------|---------------------|--------------|-----------|
|       | 选择 版本: V1.0.1 |          | _release_update.bin | 像文件: uni_app | 镜         |
|       | SN号           | WIFI MAC | 设备状态                | COM룩         | 序号        |
|       |               |          |                     | COM1         | 1         |
|       |               |          |                     | COM2         | 2         |
|       |               |          |                     | COM16        | 3         |
|       |               |          |                     |              |           |
|       |               |          |                     |              |           |
|       |               |          |                     |              |           |
|       |               |          |                     |              |           |
|       |               |          |                     |              |           |
|       |               |          |                     |              |           |
|       |               |          |                     |              |           |
|       |               |          |                     |              |           |
|       |               |          |                     |              |           |
|       | 14 B          |          |                     |              |           |
|       |               |          |                     |              |           |

图 1 识别到com口

| )<br>) | □ 深圳市海凌科电子有限公司HLK-V20烧录工具 – □ X<br>于 |     |        |            |                |                |           |    |     |   |            |  |  |
|--------|--------------------------------------|-----|--------|------------|----------------|----------------|-----------|----|-----|---|------------|--|--|
|        | 镜像文件:                                |     | uni_ap | p_release_ | update.bin     |                |           | 选择 | ¥   |   | 版本: V1.0.1 |  |  |
|        | 序号                                   | COM | 3      | ì          | 设备状态           |                | WIFI MAG  | :  | SN号 |   |            |  |  |
|        |                                      |     |        | Ther       | e are no items | s to show in t | his view. |    |     |   |            |  |  |
|        |                                      |     |        |            |                |                |           |    |     |   |            |  |  |
|        |                                      |     |        |            |                |                |           |    |     |   |            |  |  |
|        |                                      |     |        |            |                |                |           |    |     |   |            |  |  |
|        |                                      |     |        |            |                |                |           |    |     |   |            |  |  |
|        |                                      |     |        |            |                |                |           |    |     |   |            |  |  |
|        |                                      |     |        |            |                |                |           |    |     |   |            |  |  |
|        |                                      |     |        |            |                |                |           |    |     |   |            |  |  |
|        |                                      |     |        |            |                |                |           |    |     |   |            |  |  |
|        |                                      |     |        |            |                |                |           |    |     |   |            |  |  |
|        |                                      |     |        |            |                |                |           |    | 烧   | 录 |            |  |  |

图 2 未识别到com口

#### 二、 接线方式

- ▶ B7引脚接串□ RXD
- ▶ B6 引脚 接 串口 TXD
- ▶ GND 接 串口 GND

如图3所示:

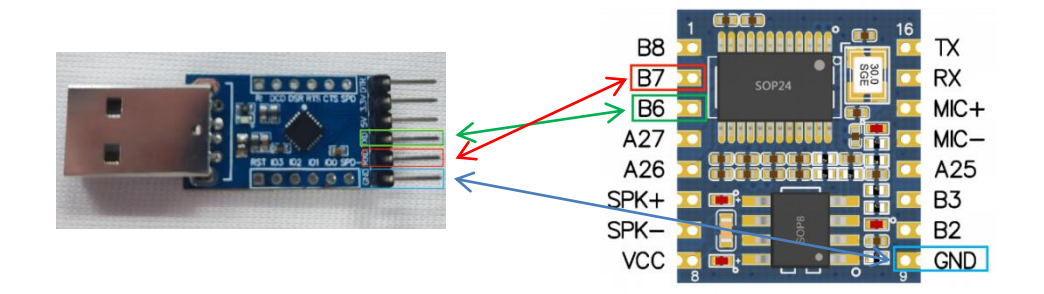

连接正确后,打开 HLK-V20 BurnTool.exe 工具应能看到列表中显示串口,如图 1 所示。 如未显示则表示未识别到 COM 口, 请检查:

- ① 串口线是否接好
- ② 串口线是否反接
- ③ 是否安装 UART 对应驱动。

### 三、 开始升级

1.选择需要升级的固件 bin 文件

默认选择 HLK-V20 BurnTool.exe 程序同目录下的 uni\_app\_release\_update.bin 文件, 如 固件放在其他位置, 单击选择按钮, 指定选择到对应 bin 文件即可。

| I<br>¥ | ■ 深圳市海凌科电子有限公司HLK-V20烧录工具 – □ X |         |                          |          |     |            |  |  |  |  |  |
|--------|---------------------------------|---------|--------------------------|----------|-----|------------|--|--|--|--|--|
|        | <u></u>                         | 像文件: un | i_app_release_update.bin |          | 选择  | 版本: V1.0.1 |  |  |  |  |  |
|        | 序号                              | COM号    | 设备状态                     | WIFI MAC | SN룩 |            |  |  |  |  |  |
|        | 1                               | COM16   |                          |          |     |            |  |  |  |  |  |
|        |                                 |         |                          |          |     |            |  |  |  |  |  |
|        |                                 |         |                          |          |     | _          |  |  |  |  |  |
|        |                                 |         |                          |          |     | _          |  |  |  |  |  |
|        |                                 |         |                          |          |     | -          |  |  |  |  |  |
|        |                                 |         |                          |          |     | -          |  |  |  |  |  |
|        |                                 |         |                          |          |     |            |  |  |  |  |  |
|        |                                 |         |                          |          |     |            |  |  |  |  |  |
|        |                                 |         |                          |          |     |            |  |  |  |  |  |
|        |                                 |         |                          |          |     |            |  |  |  |  |  |
|        |                                 |         |                          |          |     |            |  |  |  |  |  |
|        |                                 |         |                          |          | 烧录  |            |  |  |  |  |  |

## 2. 点击烧录按钮, 如图所示, 提示栏显示等待设备。(注意:此时设备不要上电)

| ■■ 深圳市<br>关于 | 市海凌科电子有      | 酮公司HLK-V20烧录工具             |          |     |      | - 🗆 | × |
|--------------|--------------|----------------------------|----------|-----|------|-----|---|
|              | <b>镜像文件:</b> | uni_app_release_update.bin |          | 选择  | 等待设备 |     |   |
| 序号           | COM          | 计 设备状态                     | WIFI MAC | SN号 |      |     |   |
| 1            | COM1         | 6                          |          |     |      |     |   |
|              |              |                            |          |     |      |     |   |
|              |              |                            |          |     | _    |     |   |
|              |              |                            |          |     |      |     |   |
|              |              |                            |          |     |      |     |   |
|              |              |                            |          |     |      |     |   |
|              |              |                            |          |     |      |     |   |
|              |              |                            |          |     |      |     |   |
|              |              |                            |          |     |      |     |   |
|              |              |                            |          |     |      |     |   |
|              |              |                            |          |     |      |     |   |
|              |              |                            |          | 停止  |      |     |   |

## 3. HLK-V20 上电开机,正常情况下就会自动开始下载了。

| 镜  | 像文件: uni_a | pp_release_update.bin |          | 选择  | COM16 开始烧录<br>等待设备 |
|----|------------|-----------------------|----------|-----|--------------------|
| 茅号 | COM号       | 设备状态                  | WIFI MAC | SN号 |                    |
| 1  | COM16      | app 47%               |          |     |                    |
|    |            |                       |          |     |                    |
|    |            |                       |          |     |                    |
|    |            |                       |          |     |                    |
|    |            |                       |          |     |                    |
|    |            |                       |          |     |                    |
|    |            |                       |          |     |                    |
|    |            |                       |          |     |                    |
|    |            |                       |          |     |                    |
|    |            |                       |          |     |                    |

#### 4. 升级完成,设备将自动重启进入正常开机状态

| <ul> <li>記 深</li> <li>关于</li> </ul> | 圳市海 | 凌科电子有限 | 公司HLK-V20烧录工具             |          |     | – 🗆 X                            |  |  |  |  |
|-------------------------------------|-----|--------|---------------------------|----------|-----|----------------------------------|--|--|--|--|
|                                     | 镜   | 象文件: u | ni_app_release_update.bin |          | 选择  | COM16 烧录结束<br>COM16 <b>ກ始</b> 烧录 |  |  |  |  |
| 月                                   | 号   | COM号   | 设备状态                      | WIFI MAC | SN号 | 寺付设留…                            |  |  |  |  |
|                                     | 1   | COM16  | 下载完成                      |          |     |                                  |  |  |  |  |
|                                     |     |        |                           |          |     |                                  |  |  |  |  |
|                                     |     |        |                           |          |     |                                  |  |  |  |  |
|                                     |     |        |                           |          |     |                                  |  |  |  |  |
|                                     |     |        |                           |          |     |                                  |  |  |  |  |
|                                     |     |        |                           |          |     |                                  |  |  |  |  |
|                                     |     |        |                           |          |     |                                  |  |  |  |  |
|                                     |     |        |                           |          |     |                                  |  |  |  |  |
|                                     |     |        |                           |          |     |                                  |  |  |  |  |
|                                     |     |        |                           |          |     |                                  |  |  |  |  |
|                                     |     |        |                           |          |     |                                  |  |  |  |  |
|                                     | 烧录  |        |                           |          |     |                                  |  |  |  |  |

## 四、 常见问题解答

#### 1. 成功升级完成为什么无法正常开机了?

**解答:** 请检查是否选择了错误的升级固件包,注意支持用 HLK-V20 BurnTool.exe 程序 升级的固件命名带有"\_update"后缀,如指定了没带该后缀的固件升级将会无法正常开机。 此情况可重新通过 usb 升级工具重新下载正确的固件即可恢复。